# 鼎新 Workflow GP4 安装圖例

## ★ 由校園 IP 或透過 VPN 下載安裝光碟 (http://120.117.18.108)

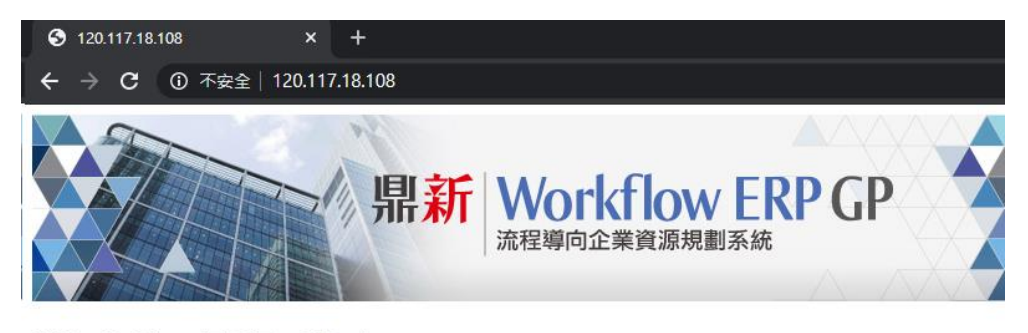

WorkflowEPP GP 4 <u>取得安裝程式</u>限由校園IP連線下載

安裝說明

# ★掛載 GP4.iso 光碟,開啟 ERPSetup(光碟內程式)

| 名稱 🔺              | 修改日期               | 類型     | 大小       |        |
|-------------------|--------------------|--------|----------|--------|
| DOC               | 2018/10/2 下午 06:23 | 檔案資料夾  |          |        |
| ERPII_Integration | 2018/10/2 下午 06:23 | 檔案資料夾  |          |        |
| 퉬 LeaderSetup     | 2018/10/2 下午 06:33 | 檔案資料夾  |          |        |
| 🐌 MISC            | 2018/10/2 下午 06:33 | 檔案資料夾  |          |        |
| autorun           | 2006/11/17 下午 09   | 安裝資訊   | 1 KB     |        |
| 🔎 CheckServerInfo | 2008/10/9 下午 09:58 | 應用程式   | 808 KB   |        |
| 🐖 DS              | 2012/11/7 下午 02:15 | 圖示     | 10 KB    |        |
| WI ERPSetup       | 2013/9/18 下午 05:18 | 應用程式   | 732 KB   |        |
| 🚳 LaRESD5.all     | 2011/8/23 下午 01:27 | 應用程式擴充 | 129 KB   | $\sim$ |
| 🐼 RunSrvMgr       | 2008/10/9 下午 09:58 | 應用程式   | 1,273 KB |        |
| WFERPVERSION      | 2019/9/27 上午 11:56 | 檔案     | 1 KB     |        |
| WFGP4.0.20        | 2017/6/8 上午 10:24  | 20 檔案  | 0 KB     |        |
|                   |                    |        |          |        |

**南臺科技大學 商管學院** 鼎新 Workflow GP 4.0.20 版

安裝諮詢:李靖平(分機 4001)

# ★ 點選『安裝 Workflow ERP GP 系統』

| 2013.1.4)              |   |
|------------------------|---|
| 鼎新 Workflow ERP GP     |   |
| ◎安裝 WorkFlow ERP GP 系統 | 2 |
| ◎瀏覽光碟                  |   |
| ◎離開                    |   |
|                        |   |

#### ★ 點選『新安裝』

| Workflow ERP GP (Yer:2013.0001)<br>鼎新 Workflow ERP GP<br>ERP E9 | 鼎新電腦<br>Datasystam   |   |
|-----------------------------------------------------------------|----------------------|---|
| 新安裝<br>版本更新(包含WF TO GP跨版本更新)<br>安裝評估區建置工具<br>建置測版檔案更新存放目錄       |                      | 3 |
| ► 鼎新 W                                                          | orkflow ERP GP<br>離開 |   |

# ★ 點選『ERP 二層工作站』

| flow ERP GP (Ver:2013.0001)               |  |
|-------------------------------------------|--|
| 新安裝 - 安裝類型選擇<br>請依據您這台電腦所擔任的角色,點選適合的安裝類型。 |  |
| ERP資料庫主機                                  |  |
| ERP 報表主機                                  |  |
| ERP AP 主機                                 |  |
| ERP二層工作站                                  |  |
| ERP 三層工作站                                 |  |
| ERP自動更新管理員                                |  |
| Web Service                               |  |
| 營運監控平台服務中心(該台需有安裝ERP環境及做完ERP小版更新)         |  |
| 監控檢核服務中心(該台需有安裝ERP環境及做完ERP小版更新)           |  |
| 新營運監控平台(DOP)服務中心(該台需有安裝ERP環境及做完ERP小版更新)   |  |
| ▶ 鼎新 Workflow ERP GP                      |  |
| 上一頁                                       |  |

#### ★ 全部勾選後,再點選執行『安裝』

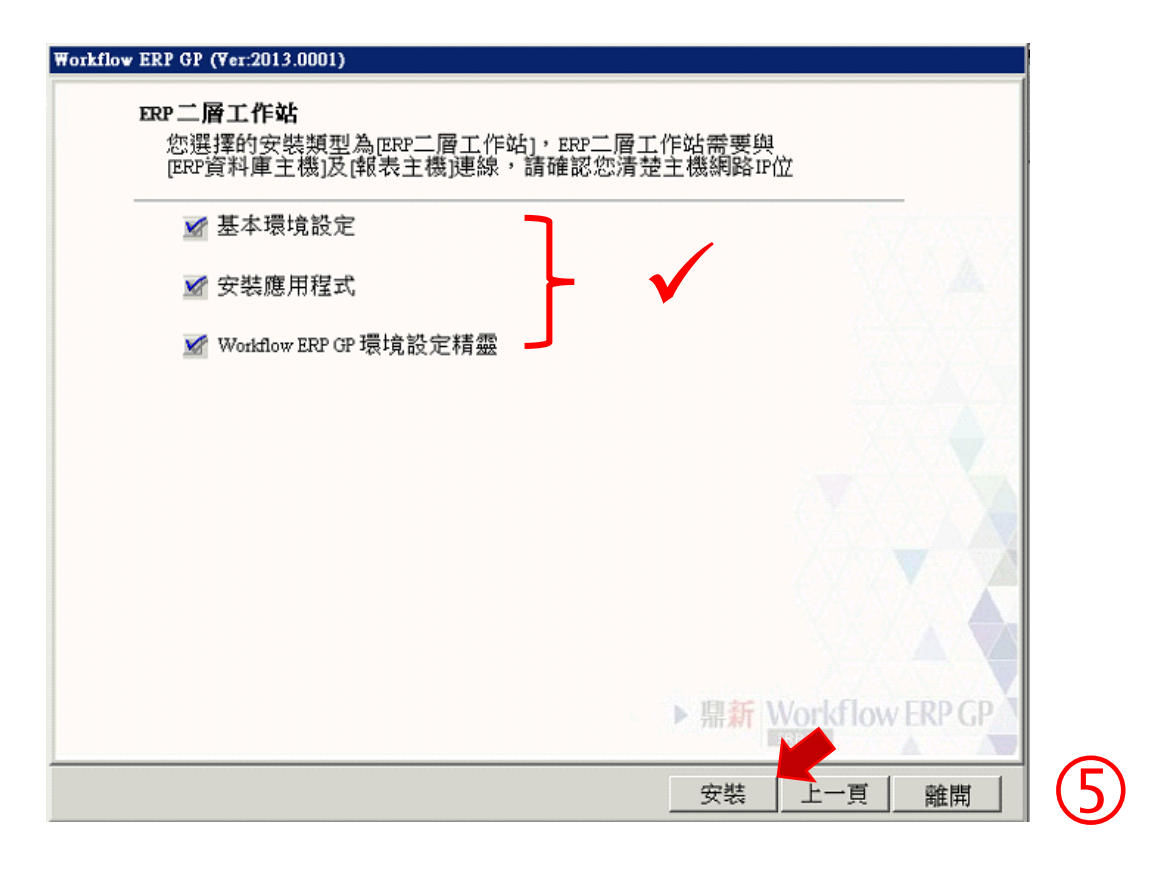

**南臺科技大學 商管學院** 鼎新 Workflow GP 4.0.20 版 安裝諮詢:李靖平 (分機 4001)

3

★ 選擇要安裝 ERP 目錄(Conductor)位置,再點選執行『安裝』

| WERP初始化安装<br>開新 Worles | kflow ERP GP          |        |
|------------------------|-----------------------|--------|
| 將Workflow ERP GF       | 安裝到:                  |        |
| erp目錄:                 | Conductor             |        |
| - 指定路徑: 🖸              |                       |        |
| ERP安裝路徑:               | C:\Conductor          |        |
| : 語言別: []              | 繁體中文                  |        |
|                        |                       | $\sim$ |
|                        | 表                     | (6)    |
|                        | ► 營新 World low ERP GP |        |

# ★ 點選『確定』(登錄編輯程式)

| <b>刊對象 ▼</b><br>名稱 →                  | 新播資料來<br>ERP初始化安裝                                                         |       |   |
|---------------------------------------|---------------------------------------------------------------------------|-------|---|
| DOC                                   |                                                                           |       |   |
| I andarsa                             |                                                                           |       |   |
| · · · · · · · · · · · · · · · · · · · | RegSvr32<br>新營資計                                                          | 2765  |   |
|                                       | CAUsersy<br>來源,訪<br>已LIRegisterServer 在 CAWindows'System32'unidas.dll 成功。 | 81/HD |   |
|                                       |                                                                           |       | う |
| WEED D                                |                                                                           | 1 1/2 |   |
| WFGP4.                                |                                                                           | 0 KB  |   |
|                                       |                                                                           |       |   |
|                                       | 安裝取消                                                                      |       |   |
|                                       |                                                                           |       |   |
|                                       | P SEAT WORKDOW ERP GP                                                     |       |   |

4

#### ★ 選取安裝全部模組,再點選『確定』

| @ 棋組安装與      | 移除      |          |        |             |
|--------------|---------|----------|--------|-------------|
| WorkF        | low ERP | 系统模      | 组安装;   | 奥移除         |
| · 初大         | 或重新安装   | ○墳購      | 或移除模   | <u>ín</u> . |
| [系統代號        | ]選取表示要安 | 裝或續購,不夠  | 瞿表示不安韓 | 裝或移除        |
| 系統代號         | 糸統名稱    |          | 本機安義   | ら秋態 🕒       |
| 🗹 ACP        | ACP     |          | 未安装    |             |
| 🗹 ACR        | ACR     |          | 未安裝    |             |
| 🗹 ACT        | ACT     |          | 未安装    |             |
| 🗹 ADM        | ADM     |          | 未安裝    |             |
| 🗹 AJS        | AJS     |          | 未安裝    |             |
| 🗹 AMS        | AMS     |          | 未安裝    |             |
| 🗹 APS        | APS     |          | 未安装    |             |
| 🗹 AST        | AST     |          | 未安裝    |             |
| 🗹 BCH        | BCH     |          | 未安裝    |             |
| 🗹 BCS        | BCS     |          | 未安装    |             |
| 🗹 BOM        | BOM     |          | 未安装    |             |
| 🗹 BTS        | BTS     |          | 未安裝    |             |
| <b>⊡</b> CAR | CAR     |          | 未安裝    |             |
| CMS CMS      | CMS     |          | 未安装    |             |
| 全部選取         | 2 全部不遵  | <u> </u> | 確定     | 取消          |

# ★ 安裝完成後,修改系統環境設定

| 😵 WorkFlow ERP | GP 環境設定結審 ¥er:2017-09-11                                                                                                    | X |
|----------------|----------------------------------------------------------------------------------------------------|---|
| ▶ 鼎新 Workf     | low ERP GP                                                                                                    |   |
|                | 環境設定精靈                                                                                                    |   |
|                | ERP 環境參數設定                                                                                                    |   |
|                | 註冊檔註冊査訊 Conductor 證定:   ERP 安裝路徑: C:\Conductor ERP AP 主機 IP= 127.0.0.1   Socket Port= 211 Socket Port= 211   ERP 版本= 4.0.0.0 ERP 版本= 4.0.0.0 |   |
|                | 大版更新程式參數說定: (DsUpdate.exe)<br>更新來源路徑:<br>本標尚未設定,如須設定,請按"修改設定"功能                                                                              |   |
|                | ConductorS 法定:   ERP資料庫主播IP= 127.0.0.1   公用資料庫= DSCSYS   報表主機IP1執行個體= 127.0.0.1   報表格式資料庫= DSCRPT   ERP 版本= 4.0.0.0                          |   |
|                |                                                                                                    |   |
|                | 修改設定 報表主機連線測試 資料庫主機連線測試 離 開                                                                                                    |   |

南臺科技大學 商管學院

8

鼎新 Workflow GP 4.0.20 版 安裝諮詢:李靖平 (分機 4001)

5

## ★ ConductorS 設定:將 ERP 資料庫主機 IP 及報表主機 IP,都設成 (120.117.18.108),再點選『儲存設定』

| 歡迎進入環境設定                                                                             | 2精霊                      |        |
|--------------------------------------------------------------------------------------|--------------------------|--------|
| ·<br>諸選擇此台機器扮演角色<br>・<br>ERP 工作站<br>・<br>ERP 振奏主機<br>・<br>ERP 太子主機<br>・<br>ERP 資料庫主機 | - KRP 環境<br>○ 三局<br>ⓒ 二局 |        |
| ConductorC 設定<br>ERP AP 主機 IP 127.0.0.1                                              | Socket Port 211          |        |
| ConductorS 設定   ERP資料庫主機IP [127.0.0.1]   公用資料庫 [DSCSYS                               | 120.117.                 | 18.108 |
| 報表主機IPN執行個體 [127.0.0.1<br>報表格式資料庫 DSCRPT                                             |                          |        |
| 大版更新程式參數法定: (DsUpdate.exe) —<br>更新來源路徑                                               | ه                        |        |

#### **南臺科技大學 商管學院** 鼎新 Workflow GP 4.0.20 版 安裝諮詢:李靖平 (分機 4001)